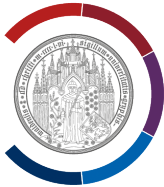

# Windows 11 – persönliche Einstellungen ändern

Gleich nach der Installation präsentiert sich Windows 11 ziemlich bunt und etwas überladen. Wenn Sie das ändern möchten, können Sie die unten beschriebene und abgebildete Konfigurationsvorschläge an Ihrem PC relativ leicht umsetzen. Alle Punkte können unabhängig voneinander ausgeführt werden, es gibt keine Abhängigkeit untereinander.

Starten Sie Einstellungen:

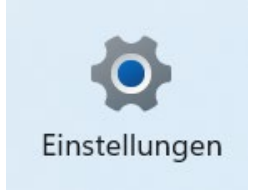

# (1)Klicken Sie auf "Personalisierung", dann auf "Hintergrund".

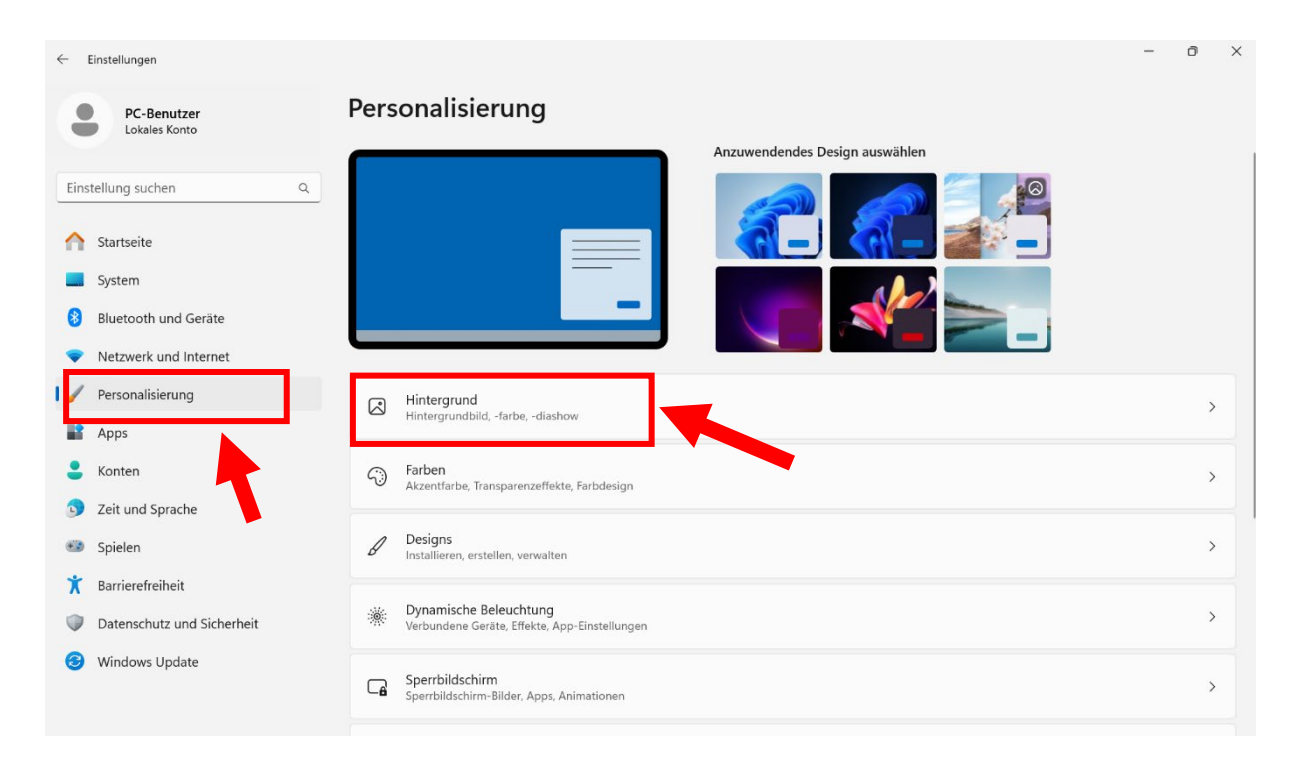

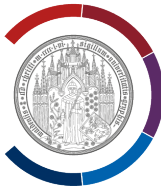

### Wählen Sie "Volltonfarbe" beim Hintergrund. Danach klicken Sie auf die gewünschte Farbe drauf.

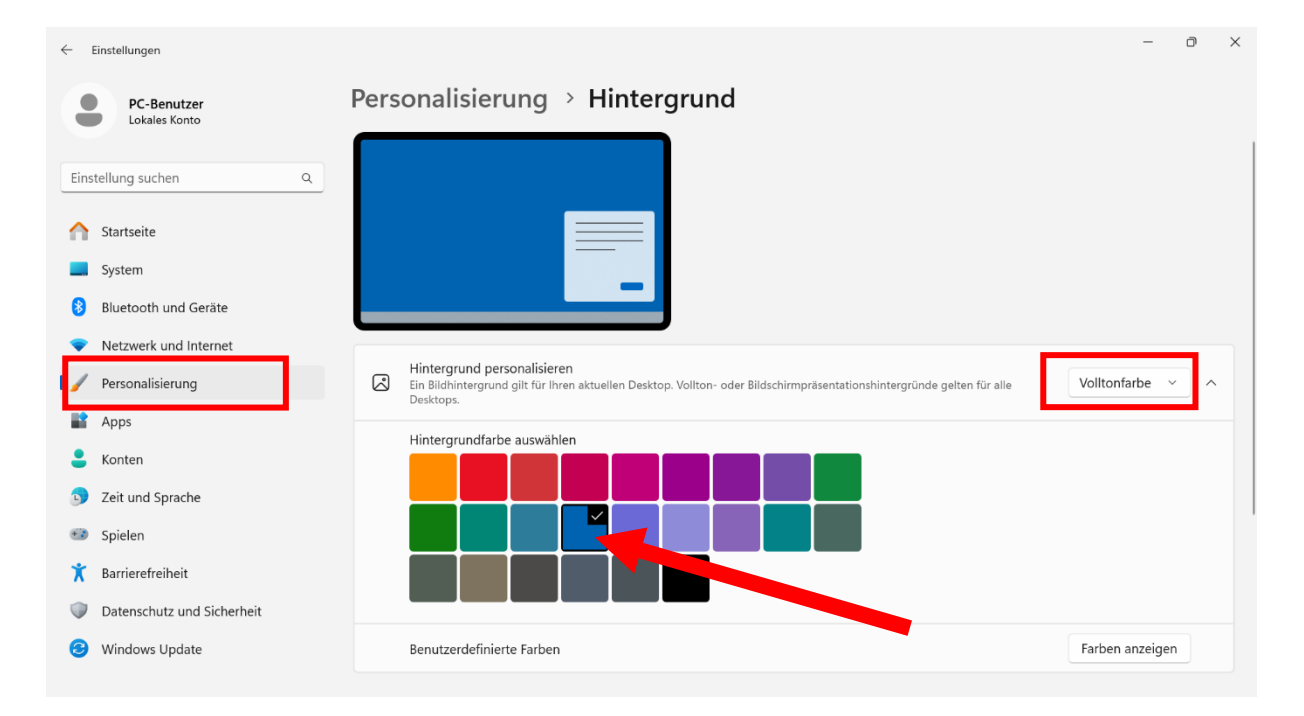

Sie können optional eine andere Farbe wählen.

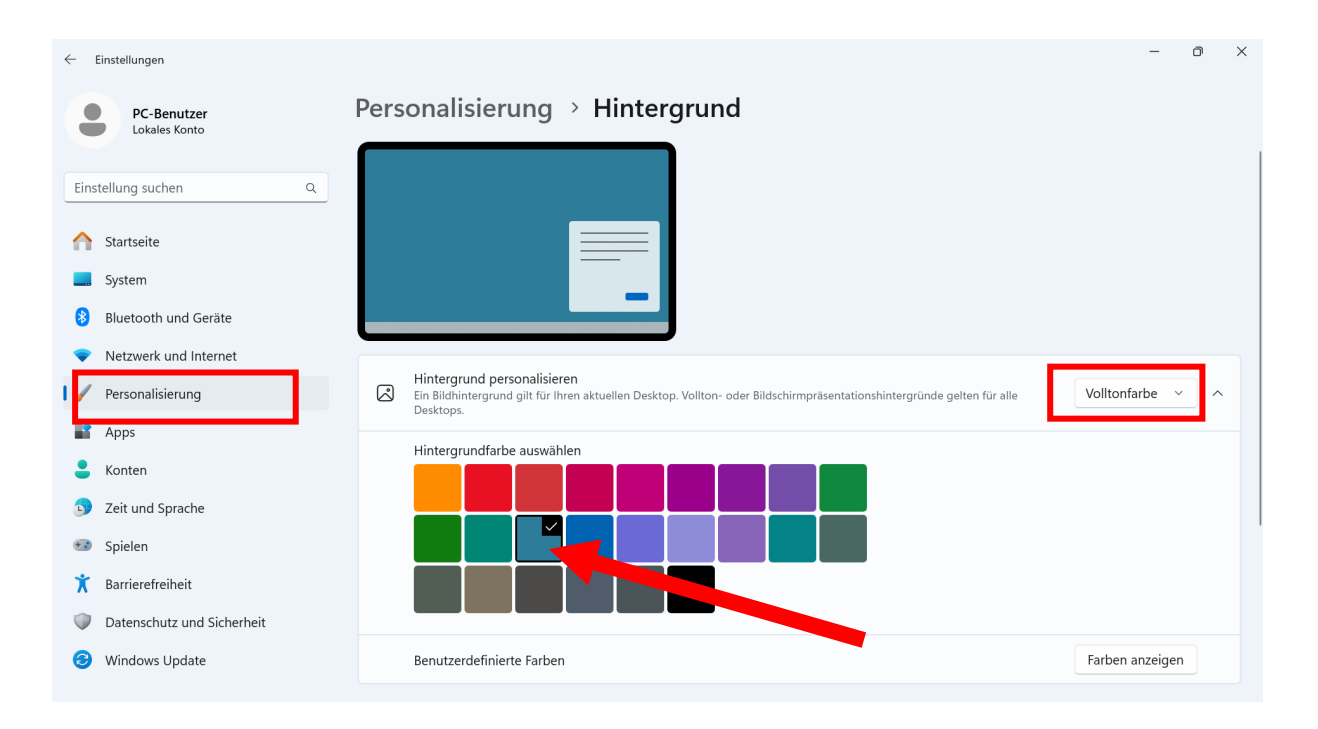

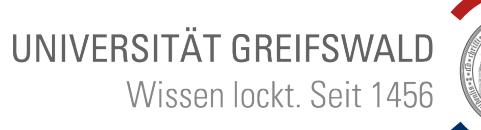

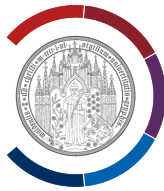

### (2)

### Klicken Sie auf "Personalisierung", danach auf "Sperrbildschirm".

Verändern Sie die Optionen wie abgebildet. Auf das gewünschte Bild draufklicken.

| ← E   | Einstellungen                |                                                                                                    | -             | - 0   | ×        |
|-------|------------------------------|----------------------------------------------------------------------------------------------------|---------------|-------|----------|
|       | PC-Benutzer<br>Lokales Konto | Personalisierung > Sperrbildschirm                                                                                                    |               |       |          |
| Einst | tellung suchen Q             | 11:42                                                                                                    |               |       |          |
| ń     | Startseite                   | Montag. 17. Februar                                                                                                    |               |       |          |
|       | Blueteeth und Cerëte         |                                                                                                    |               |       |          |
|       | Bluetooth und Gerate         |                                                                                                    |               |       |          |
| Ť.    | Netzwerk und Internet        |                                                                                                    | Bild          |       | <u>^</u> |
| L.    | Personalisierung             |                                                                                                    | Dird          |       |          |
|       | Apps                         | Zuletzt verwendete Bilder                                                                                                    |               |       |          |
| :     | Konten                       |                                                                                                    |               |       |          |
| 5     | Zeit und Sprache             |                                                                                                    |               |       |          |
| -     | Spielen                      |                                                                                                    |               |       |          |
| ×     | Barrierefreiheit             | Foto auswählen                                                                                                    | Fotos durchsu | ichen |          |
|       | Datenschutz und Sicherheit   |                                                                                                    |               |       |          |
| 6     | Windows Update               | Unterhaltung, Tipps, Tricks und mehr auf dem Sperrbildschirm anzeigen                                                                 |               |       |          |
|       |                              | Status des Sperrbildschirmes<br>Eine App auswählen, für die ausführliche Statusinformationen auf dem Sperrbildschirm angezeigt werden | Keiner        | ~     |          |

## (3)

Klicken Sie auf "Personalisierung", danach auf "Start".

Verändern Sie die Optionen wie abgebildet.

| ← Einstellungen – Ø × |                                                                                                    |                                                                                 |     |   |   |  |  |
|-----------------------|----------------------------------------------------------------------------------------------------|---------------------------------------------------------------------------------|-----|---|---|--|--|
|                       | PC-Benutzer<br>Lokales Konto                                                                                                    | Personalisierung > Start                                                        | _   | _ | ŕ |  |  |
| Eins                  | tellung suchen Q<br>Startseite<br>System                                                                                                    |                                                                                 |     |   |   |  |  |
| •                     | Bluetooth und Gerate                                                                                                    | Mehr angeheftete Elemente     Standard     Mehr Empfehlunger                    | n   |   |   |  |  |
|                       | Personalisierung<br>Apps                                                                                                    | 🕁 Zuletzt hinzugefügte Apps anzeigen                                            | Aus |   |   |  |  |
| :                     | Konten<br>Zeit und Sprache                                                                                                    | ☆ Meistverwendete Apps anzeigen                                                 | Aus |   |   |  |  |
|                       | Spielen<br>Barrierefreiheit                                                                                                    | Zuletzt geöffnete Elemente in "Start", Sprunglisten und Datei-Explorer anzeigen | Aus |   |   |  |  |
| 0                     | Datenschutz und Sicherheit                                                                                                    | Q Empfehlungen für Tipps, Verknüpfungen, neue Apps und mehr anzeigen            | Aus |   |   |  |  |
| 6                     | Windows Update  Kontobezogene Benachrichtigungen gelegentlich im Startmenü anzeigen Wenn diese Option deaktiviert ist, werden erforderliche Benachrichtigungen weiterhin angezeigt. |                                                                                 |     |   |   |  |  |

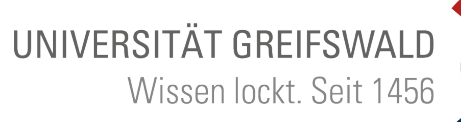

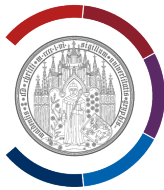

### (4)

# Klicken Sie auf "Personalisierung", danach auf "Taskleiste".

Verändern Sie die Optionen wie abgebildet.

| ← Einstellungen                                                         |                                                                                                    |                | - 0                         | > |
|-------------------------------------------------------------------------|----------------------------------------------------------------------------------------------------|----------------|-----------------------------|---|
| PC-Benutzer<br>Lokales Konto                                            | Personalisierung > Taskleiste                                                                                  |                |                             |   |
| Einstellung suchen Q                                                    | Taskleistenelemente<br>Ein- oder Ausblenden von Schaltflächen, die auf der Taskleiste angezeigt werden         |                | ~                           |   |
| Startseite                                                              | Q Suchen                                                                                                    |                | Suchfeld ~                  |   |
| System                                                                  | Aktive Anwendungen                                                                                             |                | Aus                         |   |
| <ul> <li>Bluetooth und Geräte</li> <li>Netzwerk und Internet</li> </ul> | Widgets                                                                                                    |                | Aus                         |   |
| Personalisierung                                                        | Symbole der Taskleiste<br>Auswählen, welche Symbole in der Taskleiste angezeigt werden können                  |                | ~                           |   |
| Apps     Konten                                                         | Stiftmenü<br>Stiftmenüsymbol anzeigen, wenn der Stift verwendet wird                                           |                | Aus                         |   |
| 3 Zeit und Sprache                                                      | Bildschirmtastatur<br>Bildschirmtastatursymbol anzeigen                                                        | Wenn keine Tas | tatur angeschlossen ist 🛛 🗸 |   |
| Barrierefreiheit                                                        | Symbol für virtuelles Touchpad Immer anzeigen                                                                  |                | Aus                         |   |
| Datenschutz und Sicherheit                                              | Andere Taskleistensymbole<br>Zusätzliche Taskleistensymbole ein- oder ausblenden                               |                | ·                           | , |
| Windows Update                                                          | Verhalten der Taskleiste<br>Ausrichtung der Taskleiste, Badging, automatisches Ausblenden und mehrere Anzeigen |                | ~                           | , |

Klicken Sie auf "Andere Taskleistensymbole". Verändern Sie die Optionen wie abgebildet.

| ← Einstellungen                                                          |                                                                                                    | - 0 ×                    |
|--------------------------------------------------------------------------|----------------------------------------------------------------------------------------------------|--------------------------|
| PC-Benutzer<br>Lokales Konto                                             | Personalisierung > Taskleiste                                                                      |                          |
| Einstellung suchen Q                                                     | Symbole der Taskleiste<br>Auswählen, welche Symbole in der Taskleiste angezeigt werden können      | ^                        |
| Startseite                                                               | Stiftmenü<br>Stiftmenüsymbol anzeigen, wenn der Stift verwendet wird                               | Aus 💽                    |
| <ul> <li>System</li> <li>Bluetooth und Geräte</li> </ul>                 | Bildschirmtastatur<br>Bildschirmtastatursymbol anzeigen                                            | r angeschlossen ist \vee |
| Netzwerk und Internet                                                    | Symbol für virtuelles Touchpad immer anzeigen                                                      | Aus 💽                    |
| Personalisierung Apps                                                    | Andere Taskleistensymbole<br>Zusätzliche Taskleistensymbole ein- oder ausblenden                   |                          |
| Konten                                                                   | Menü "Ausgeblendetes Symbol"<br>Auf deaktivierte Symbole kann über dieses Menü zugegriffen werden. | Ein 💽                    |
| <ul> <li>Spielen</li> </ul>                                              | 🗃 Windows Update-Status                                                                            | Ein 💽                    |
| <ul> <li>Barrierefreiheit</li> <li>Datenschutz und Sicherheit</li> </ul> | Windows-Explorer                                                                                   | Ein 💽                    |
| <ul> <li>Windows Update</li> </ul>                                       | OpenVPN Connect                                                                                    | Ein 💽                    |
|                                                                          | I Hardware sicher entfernen und Medium auswerfen                                                   | Ein 💽                    |

# UNIVERSITÄT GREIFSWALD Wissen lockt. Seit 1456

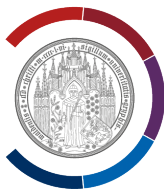

(5)

+++ Optionale Einstellung für Notebooks +++

Klicken Sie auf "Personalisierung", danach auf "Dynamische Beleuchtung".

Verändern Sie die Optionen wie abgebildet. Die Helligkeit können Sie nach belieben anpassen.

| $\leftarrow$ | ← Einstellungen – ∂ X                     |          |                                                                                                    |             |      |   |  |  |
|--------------|-------------------------------------------|----------|----------------------------------------------------------------------------------------------------|-------------|------|---|--|--|
|              | PC-Benutzer<br>Lokales Konto              | Pers     | onalisierung > Dynamische Beleuchtung                                                                                                    |             |      |   |  |  |
| Eins         | tellung suchen Q                          | 0        | Es wurden keine mit dynamischer Beleuchtung kompatible Geräte erkannt.                                                                                                    |             |      |   |  |  |
| ♠            | Startseite                                | Alle dyn | amischen Beleuchtungsgeräte verwalten                                                                                                    |             |      | _ |  |  |
|              | System                                    |          | Dynamische Beleuchtung auf meinen Geräten verwenden                                                                                                    | Au          | Js 💽 | ) |  |  |
| 8            | Bluetooth und Geräte                      |          | Kompatible Apps in Vordergrund steuern die Belauchtung immer                                                                                                    | 0.          |      |   |  |  |
|              | Netzwerk und Internet<br>Personalisierung | 2        | Kompacible Apps in Vordergrund stedent die beledchlung innner                                                                                                    | A           | 15   |   |  |  |
| 12           | Apps                                      | ŝ        | Hintergrundlicht-Steuerelement<br>Lassen Sie zu, dass die Beleuchtung von einer anderen App gesteuert wird, wenn eine App oder ein Spiel nicht verwendet wird. App<br>Kontrolle in der nachfolgenden, von Ihnen angegebenen Reihenfolge. | s haben die |      | ~ |  |  |
| :            | Konten                                    |          | Helligkeit                                                                                                    |             |      |   |  |  |
| •            | Spielen                                   |          | Heligkeit der Lichter ändern                                                                                                    |             |      |   |  |  |
| *            | Barrierefreiheit                          | ß        | Effekte<br>Auswählen von Farbdesigns und Effekten für Ihre Beleuchtung                                                                                                    | Einfarbig   | ~    | ~ |  |  |
| •            | Datenschutz und Sicherheit                | Weitere  | Informationen zu dynamischer Beleuchtung und Hintergrundlichtsteuerung                                                                                                    |             |      |   |  |  |
| 3            | Windows Update                            |          |                                                                                                    |             |      |   |  |  |

## (6)

Klicken Sie auf "Windows Update", prüfen Sie die Einstellung "Weitere Optionen".

| Einstellungen |                              |                                                                                                    |                     |  |  |  |  |
|---------------|------------------------------|----------------------------------------------------------------------------------------------------|---------------------|--|--|--|--|
| •             | PC-Benutzer<br>Lokales Konto | Windows Update                                                                                                    |                     |  |  |  |  |
| Einst         | tellung suchen Q             | Sie sind auf dem neuesten Stand.<br>Letzte Überprüfung: Heute, 11:40                                                                                           | Nach Updates suchen |  |  |  |  |
| ∩             | Startseite                   | Weitere Optionen                                                                                                    |                     |  |  |  |  |
|               | System                       | Erhalten Sie die neuesten Updates, sobald sie verfügbar sind.                                                                                                  |                     |  |  |  |  |
| 8             | Bluetooth und Geräte         | Gehören Sie zu den Ersten, die die neuesten nicht sicherheitsrelevanten Updates, Korrekturen und Verbesserungen erhalten, sobali verfügbar sind. Weitere Infos | d diese Aus 🖲       |  |  |  |  |
| -             | Netzwerk und Internet        |                                                                                                    |                     |  |  |  |  |
| /             | Personalisierung             | 0 Updates aussetzen                                                                                                    | Woche anhalten ~    |  |  |  |  |
|               | Apps                         |                                                                                                    |                     |  |  |  |  |
| :             | Konten                       | Updateverlauf                                                                                                    | >                   |  |  |  |  |
| D             | Zeit und Sprache             | . Erweiterte Optionen                                                                                                    |                     |  |  |  |  |
| •             | Spielen                      | Übermittlungsoptimierung, optionale Updates, Nutzungszeit, weitere Update-Einstellungen                                                                        | ,                   |  |  |  |  |
| ×             | Barrierefreiheit             | 🐡 Windows-Insider-Programm                                                                                                    | >                   |  |  |  |  |
|               | Datenschutz und Sicherheit   | trhalten Sie Vorabversionen von Windows, um Feedback zu neuen Funktionen und Updates abzugeben                                                                 |                     |  |  |  |  |
| 1 😏           | Windows Update               | 💬 Windows Update ist bestrebt, zur Reduzierung der CO2-Emissionen beizutragen. Weitere Informationen                                                           |                     |  |  |  |  |

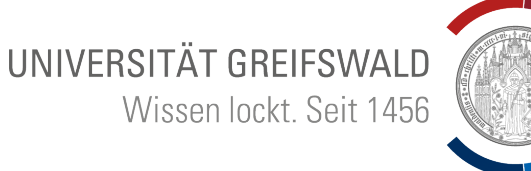

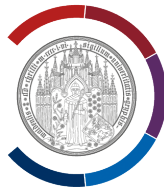

## (7) Windows Explorer öffnen.

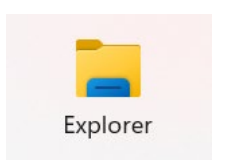

#### Auf Symbol "Weitere Infos" klicken. Dann auf "Optionen" klicken.

| Dieser PC × +                                                                                                    |                                                                                                    | -                                             |           | < |
|----------------------------------------------------------------------------------------------------|----------------------------------------------------------------------------------------------------|-----------------------------------------------|-----------|---|
| $\leftarrow$ $\rightarrow$ $\land$ $\bigcirc$ $\bigcirc$ $\checkmark$                                                                                                    |                                                                                                    | Dieser PC durchsuchen                         | ۹         |   |
| 🕀 Neu - 🔏 🗘 🗋 🖄                                                                                                    | ① ↑↓ Sortieren ∨ 8= Anzeigen ∨ ···                                                                                                    |                                               | 🕕 Details |   |
| <ul> <li>Start</li> <li>Start</li> <li>Natalog</li> <li>Downloads</li> <li>Dopobox</li> <li>Dieser PC</li> <li>Lokaler Datenträger (C:)</li> <li>Experience (C)</li> <li>RSF-MA (\spsc.rz.uni-greifswald.de\2220) (R)</li> <li>RSF-SHK (\spsc.rz.uni-greifswald.de\2220) (C)</li> <li>RSF-SHK (\spsc.rz.uni-greifswald.de\2220) (U)</li> <li>Netzwerk</li> </ul> | <ul> <li>✓ Geräte u</li> <li>✓ Rückgängig</li> <li>✓ Mit Medienserver verbinden</li> <li>✓ Netzwerk</li> <li>✓ Netzlaufwerk verbinden</li> <li>✓ Netzlaufwerk verbinden</li> <li>✓ Netzlaufwerk trennen</li> <li>✓ Alles auswählen</li> <li>※ Nichts auswählen</li> <li>※ Auswahl umkehren</li> <li>✓ Eigenschaften</li> <li></li> <li></li></ul> | RSF-SHK<br>(\\spsc.rz.uni-greifswald.de\2220) |           |   |

Verändern Sie die Optionen wie abgebildet.

| Ordneroptionen                                                                                                    | ×    |  |  |  |  |  |  |
|----------------------------------------------------------------------------------------------------|------|--|--|--|--|--|--|
| Allgemein Ansicht Suchen                                                                                                    |      |  |  |  |  |  |  |
| Datei-Explorer öffnen für: Dieser PC Ordner durchsuchen OJeden Ordner im selben Fenster öffnen                                                                                                    | ~    |  |  |  |  |  |  |
| Age of the second second |      |  |  |  |  |  |  |
| Datenschutz     Zuletzt verwendete Ordner anzeigen     Häufig verwendete Ordner anzeigen     Dateien von Office.com anzeigen                                                                                                    |      |  |  |  |  |  |  |
| Datei-Explorer-Verlauf löschen Löschen                                                                                                    |      |  |  |  |  |  |  |
| Standard <u>w</u> erte                                                                                                    |      |  |  |  |  |  |  |
| OK Abbrechen Überne                                                                                                    | hmen |  |  |  |  |  |  |

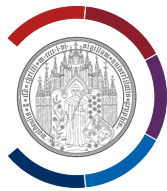

#### Klicken Sie auf "Ansicht". Verändern Sie die Optionen wie abgebildet.

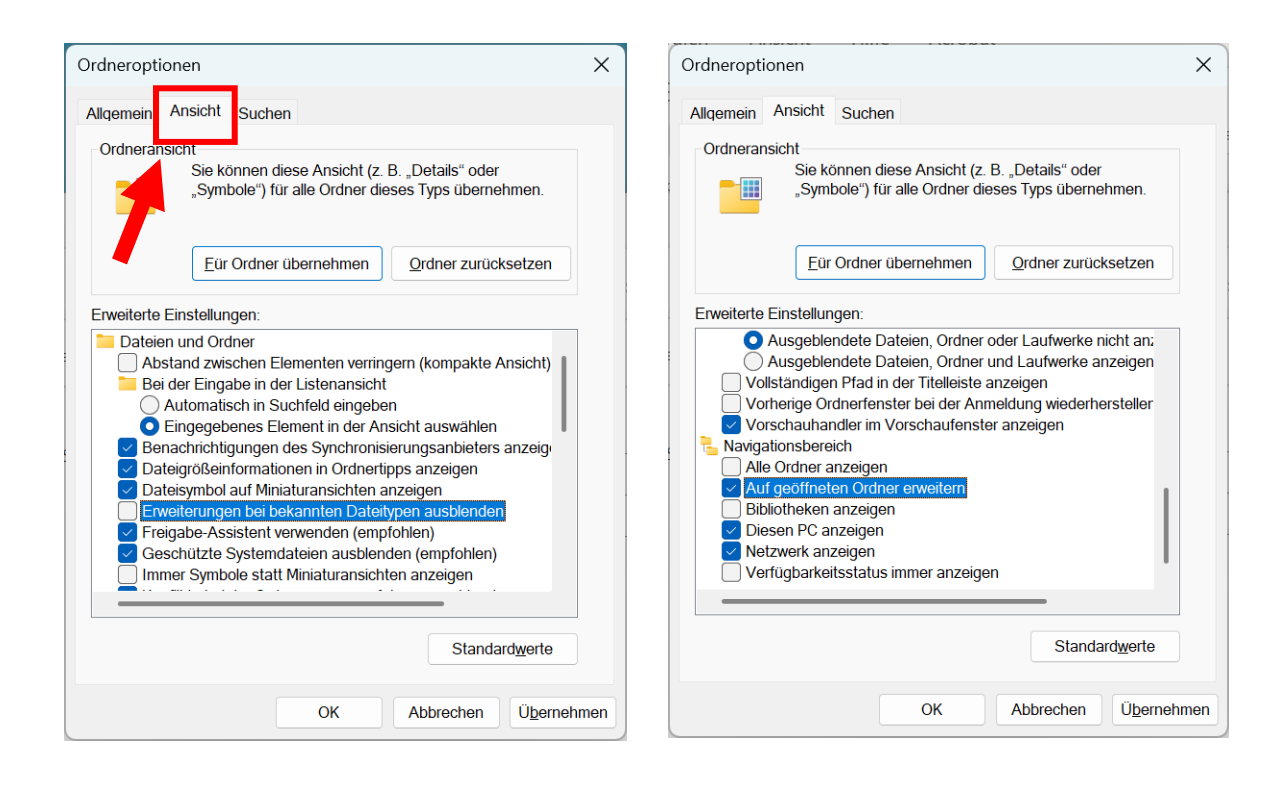

#### +++ Ohne Abbildung +++

Klicken Sie auf "Videos" mit der rechten Maustaste. Wählen Sie "Von Schnellzugriff lösen". Wiederholen Sie das für "Musik" und "Bilder".

| 🛄 Desktop      | *        | :            | Desktop<br>Dieser PC | <u> </u> | Downloads<br>Dieser PC |   | Dokumente<br>Dieser PC | Bilder<br>Dieser PC |
|----------------|----------|--------------|----------------------|----------|------------------------|---|------------------------|---------------------|
| 🚽 Download     | ls ≉     |              | *                    |          | <i>#</i>               | _ | - <i>π</i>             | <br>*               |
| Dokumen        | te 🖈     |              | Musik<br>Dieser PC   |          | Videos<br>Dieser PC    |   |                        |                     |
| 🔀 Bilder       | *        |              |                      |          |                        |   |                        |                     |
| 🕑 Musik        |          | > Zuletzt ve | erwendete Dateie     | n (18)   |                        |   |                        |                     |
| 🔀 Videos       |          |              |                      |          |                        |   |                        |                     |
| > 🌰 OneDrive - | Personal |              |                      |          |                        |   |                        |                     |
| > 💻 Dieser PC  |          |              |                      |          |                        |   |                        |                     |
| > 讆 Netzwerk   |          |              |                      |          |                        |   |                        |                     |
|                |          |              |                      |          |                        |   |                        |                     |
|                |          |              |                      |          |                        |   |                        |                     |

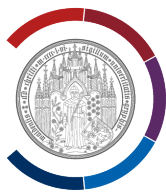

(8)Klicken Sie auf Menü von Windows 11.

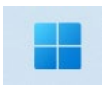

Wenn Sie mehr Symbole als die Abbildung unten sehen, können Sie Menü bereinigen.

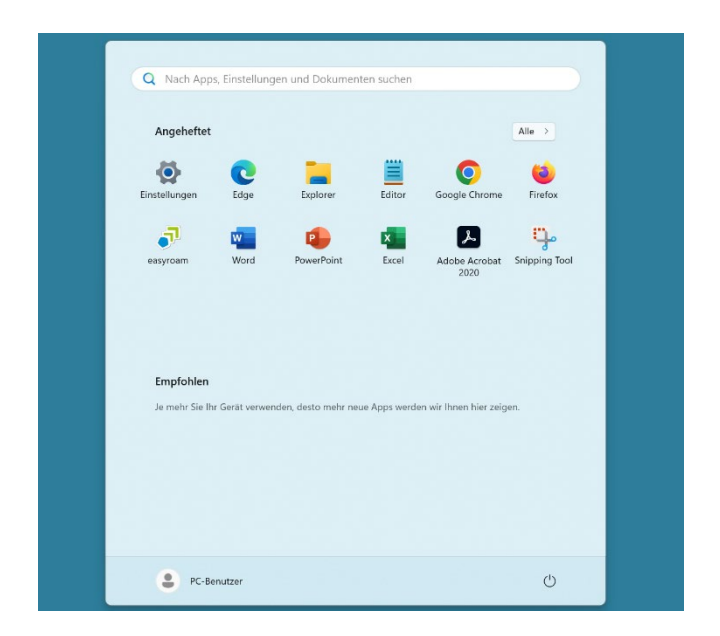

Um ein Symbol zu entfernen (damit werden die Programme bzw. Apps NICHT gelöscht), klicken Sie auf diesen Symbol mit der rechten Maustaste und wählen Sie "Von Start lösen.

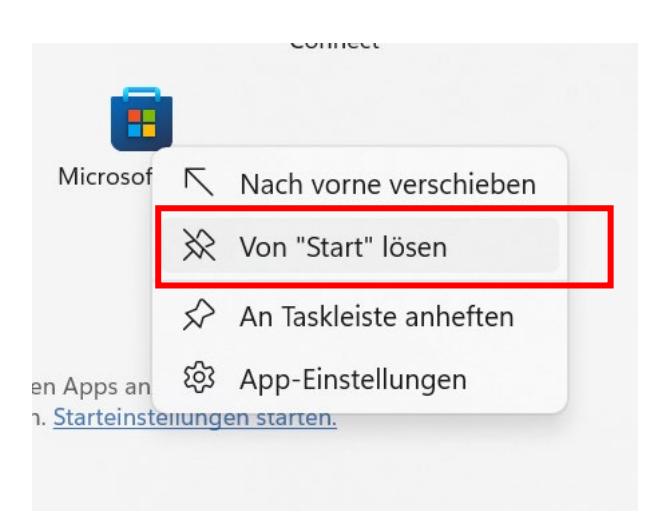

Fertig.